# **SAMARTH** Hostel Application & Payment of Hostel Fees

By the Admitted Students

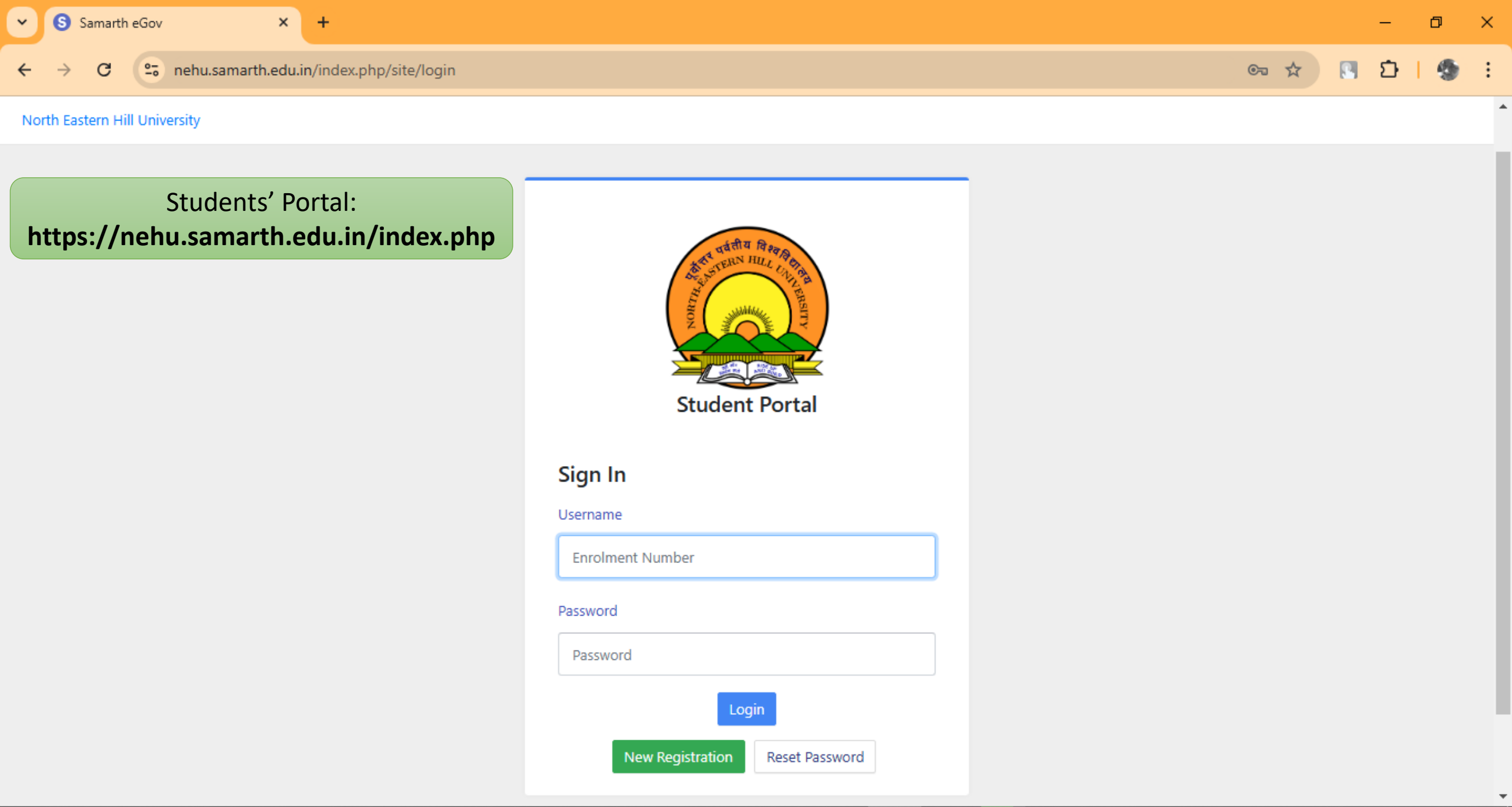

P

<u></u>

iii

H

Ω

Η

۵

<u>e</u>4

2

0

3

12:24 PM

01-11-2024

 $\Box$ 

🐣 22°C へ ট 🖫 🕼 🔗 ENG

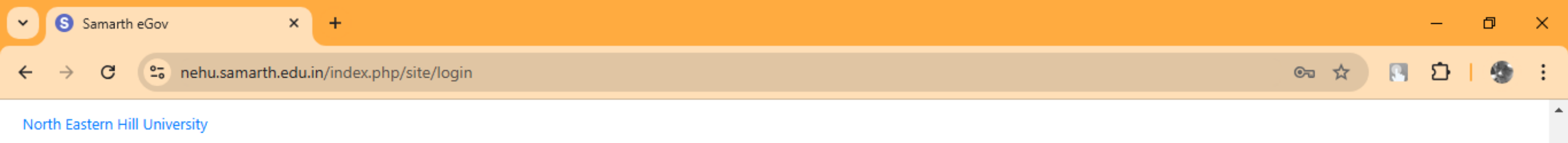

| After the registration process is<br>completed, the admitted student<br>can log on to the students' portal | Kudent Portal                         |                                        |
|----------------------------------------------------------------------------------------------------|---------------------------------------|----------------------------------------|
|                                                                                                    | Sign In<br>Username                   | Enter Enrolment Number                 |
|                                                                                                    | Password Password                     | Enter Password Created                 |
| 🔎 🛱 🌗 📳 🖪 🌛 🛞 🖼                                                                                            | Login New Registration Reset Password | 12:23 PM<br>22℃ へ 遠 貯 ⑴ ♂ ENG 12:23 PM |

Ŧ

 $\Box$ 

| ✓ S Dashboard                                | × +                                                                         | – 0 ×       |
|----------------------------------------------|-----------------------------------------------------------------------------|-------------|
| ← → C 🖙 nehu.samar                           | rth.edu.in/index.php/dashboard                                              | 🖈 🖪 🖸   🤹 ፤ |
| NEHU                                         |                                                                             |             |
| ≛Student ▲                                   | Home / Dashboard                                                            |             |
| Dashboard                                    | Announcement:                                                               |             |
| Profile<br>MTECE : Master of Technol         | - Create/Link Your Academic Bank of Credits (ABC) Account                   |             |
| Fee<br>Course(s) Selection<br>Upload Section | MTECE : MASTER OF<br>TECHNOLOGY(ELECTRONICS &<br>COMMUNICATION ENGINEERING) |             |
| Services<br>Dues                             | CLICK HERE The landing page of Students' Portal                             | the         |
| Certificates<br>Profile Updated Details      | © Samarth eGov                                                              |             |
| &Examination •<br>&Training & Placement •    |                                                                             |             |

0

Ø

**S** 

٠

P

🗄 🗔 🔌 🏀 🔤 💽 📦

ρ

Цi

H

-

🐣 21°C へ ြ 🖓 🖓 c/ BNG 11:24 AM 01-11-2024

 $\Box$ 

| ~ | S Services      | ;         | × +                                                       |   | -   | ٥ | × |  |
|---|-----------------|-----------|-----------------------------------------------------------|---|-----|---|---|--|
| ÷ | $\rightarrow$ G | <u>•-</u> | a nehu.samarth.edu.in/index.php/vidhyarthi/services/index | ☆ | C 1 |   | • |  |

### NEHU

H

ρ

 $\square$ 

Η

ے 😓

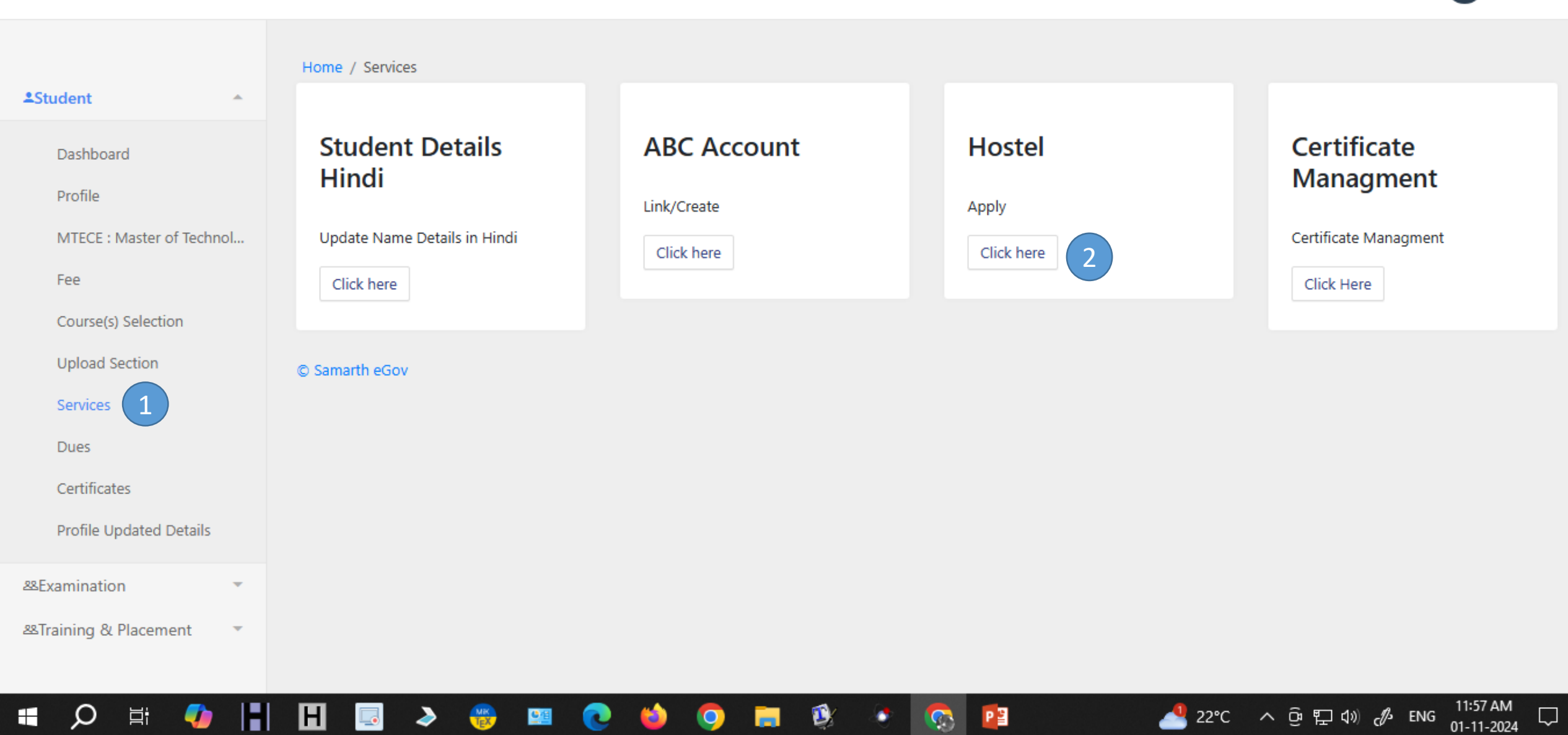

1

P

0

0

(2)

0

<u>e</u>e

🐣 22°C ^ টg 🖫 🕼 🤣 ENG

 $\Box$ 

| ~ | S Hostel D      | ashboard ×         | +                                            | - | Ø | × |
|---|-----------------|--------------------|----------------------------------------------|---|---|---|
| ÷ | $\rightarrow$ G | • nehu.samarth.edu | .in/index.php/hostel-student/dashboard/index | Ð | - | : |

### NEHU

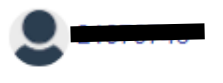

 $\times$ 

Dashboard

Hostel Details

Services

Transaction History

ρ

Mess Menu

HOSTEL ACCOMODATION

Home / Hostel Dashboard

APPLY FOR HOSTEL ACCOMODATION

CLICK HERE

© Samarth eGov

H 🗔 🔈 🏀

H

-

∐ŧ

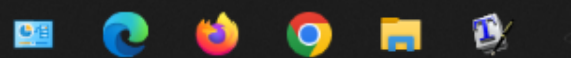

P

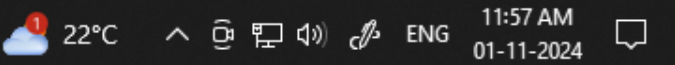

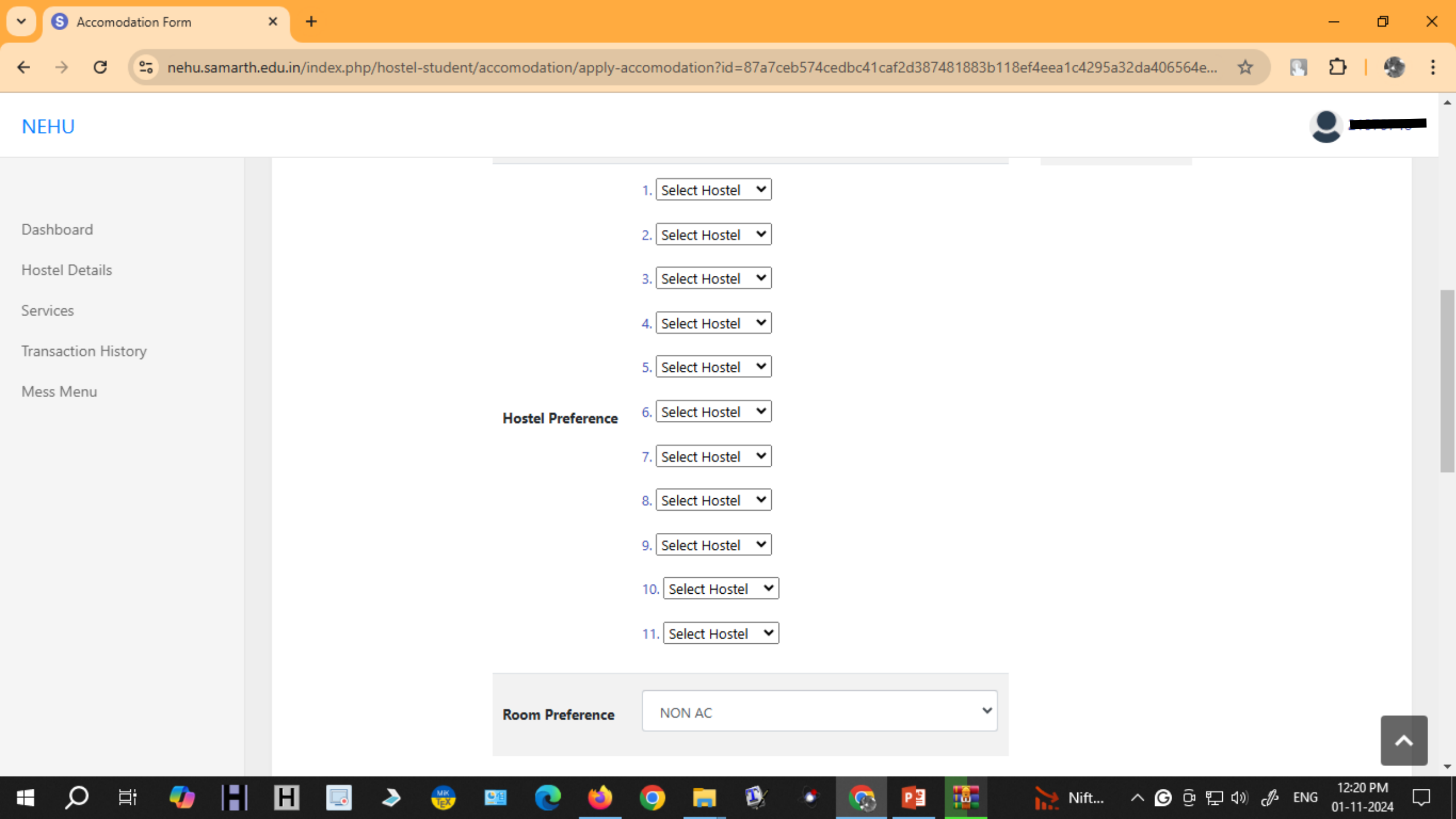

×

+

## .

### NEHU

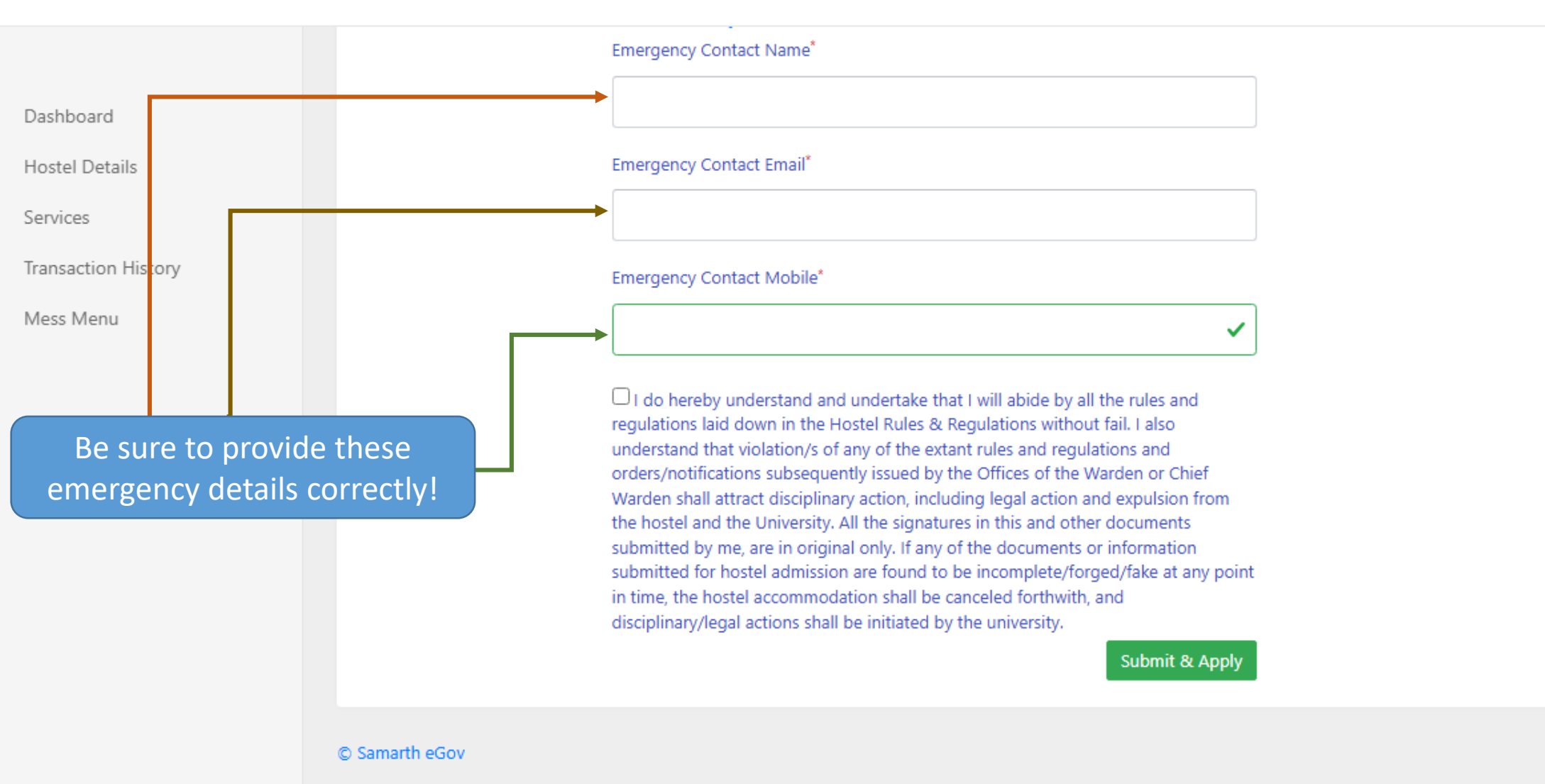

01-11-2024

^ @ 및 �》 d ENG

Nift...

| • | S Services      | × +                                                     |   | -   | ٥ | × |
|---|-----------------|---------------------------------------------------------|---|-----|---|---|
| ÷ | $\rightarrow$ C | nehu.samarth.edu.in/index.php/vidhyarthi/services/index | ☆ | S D | 6 | : |

### NEHU

H

2

Н

O

μi

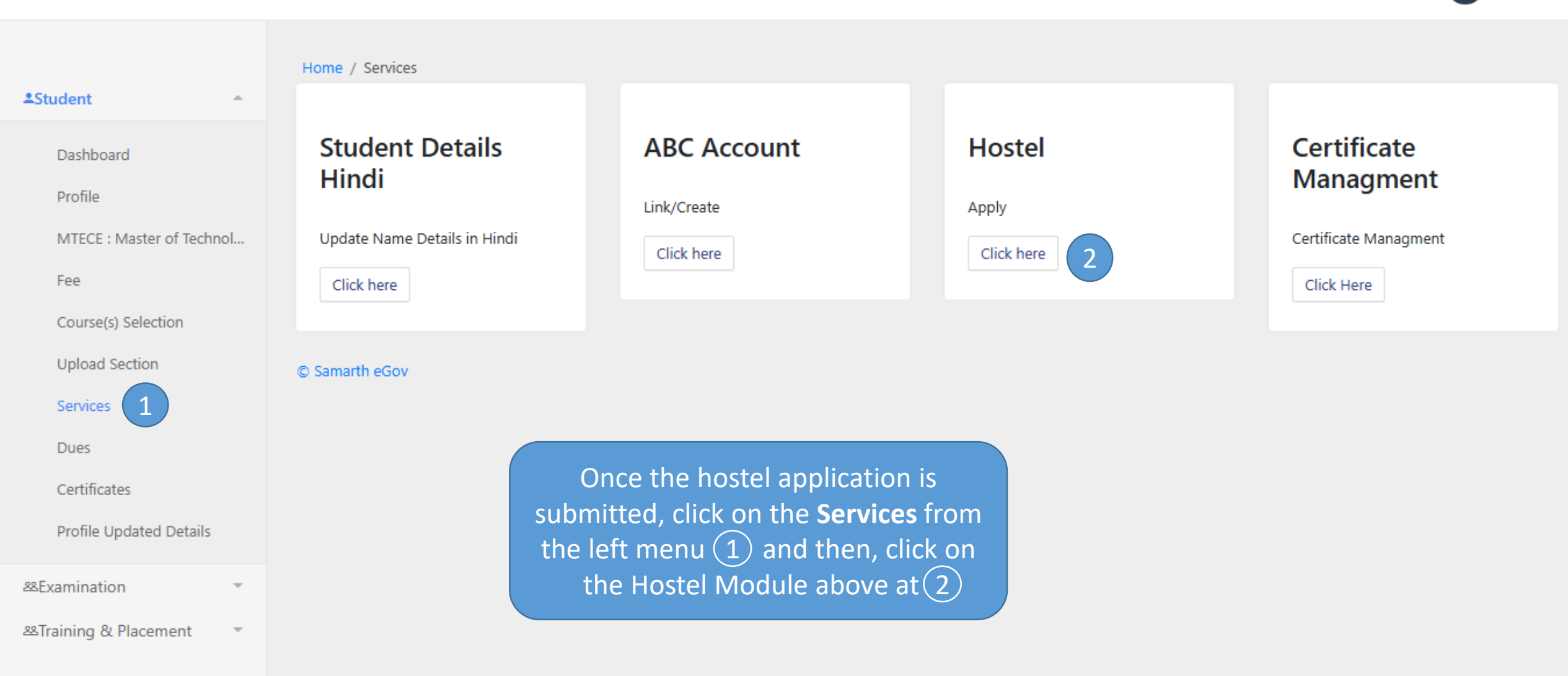

P

2

11:57 AM

01-11-2024

 $\Box$ 

🐣 22°C へ 📴 🖫 🕼 🦧 ENG

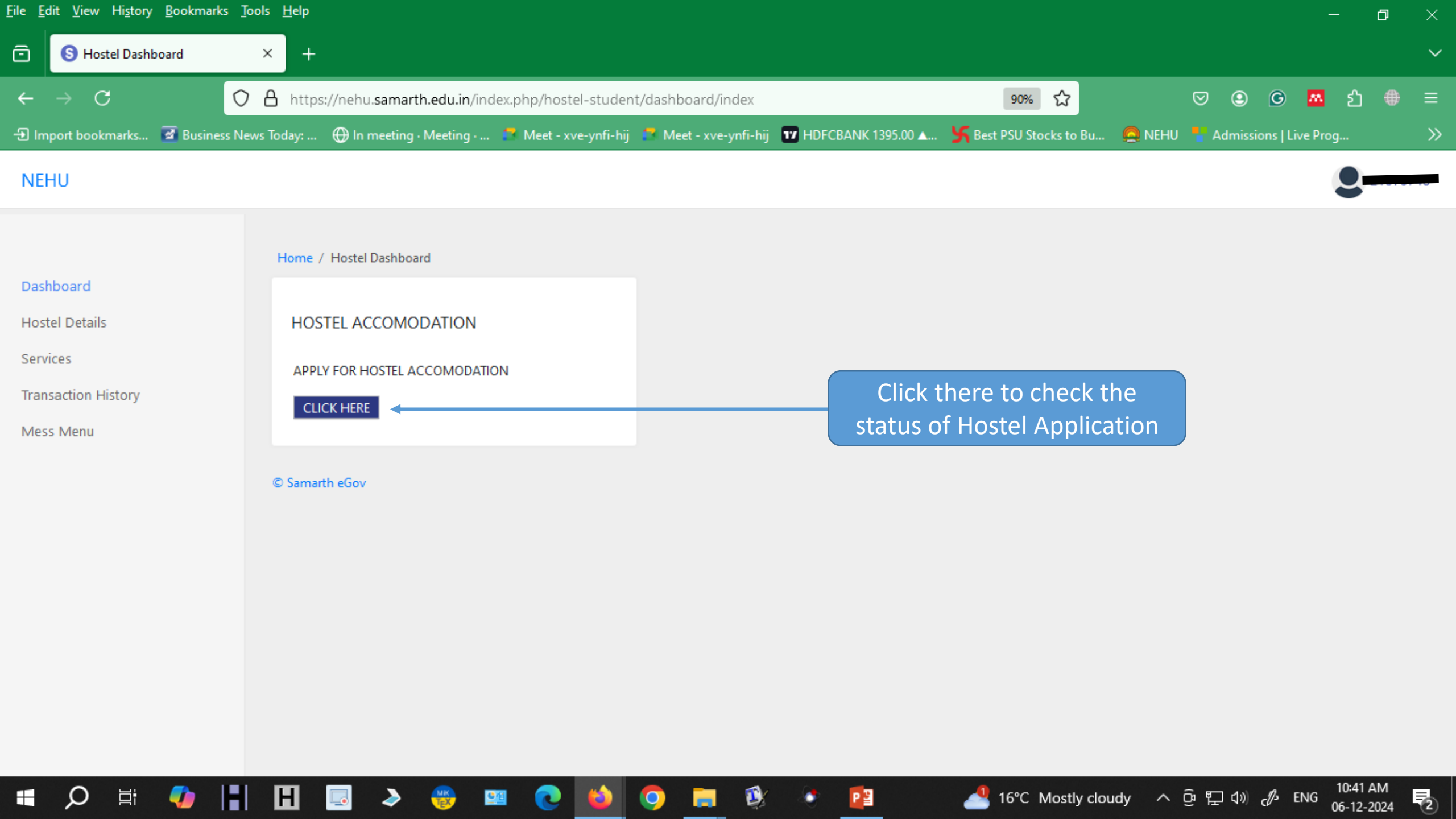

| <u>File Edit View History Bookmarks Tool</u> | s <u>H</u> elp    |                                           |                            |                        |                       |             |                | —                | đ |
|----------------------------------------------|-------------------|-------------------------------------------|----------------------------|------------------------|-----------------------|-------------|----------------|------------------|---|
| S Hostel Accomodation                        | × +               |                                           |                            |                        |                       |             |                |                  |   |
| $\leftarrow \rightarrow C$                   | A https://nehu.sa | marth.edu.in/index.php/hostel-stude       | nt/accomodation/index      |                        | 90% ☆                 | ତ           | 9 <u>9</u> G   | <mark>邢</mark> 釣 | # |
| 🕣 Import bookmarks 📝 Business News           | Today: 🕀 In me    | eting · Meeting · 🏾 🗮 Meet - xve-ynfi-hij | j 📑 Meet - xve-ynfi-hij    | 🔽 HDFCBANK 1395.00 🚛 🧏 | Best PSU Stocks to Bu | 🚨 NEHU 📍    | Admissions   L | .ive Prog        |   |
| NEHU                                         |                   |                                           |                            |                        |                       |             |                |                  |   |
|                                              |                   |                                           |                            |                        |                       |             |                |                  |   |
| Dashboard                                    | Home / Dashboard  | d / Hostel Accomodation                   |                            |                        |                       |             |                |                  |   |
| Hostel Details                               | Hostel Acc        | comodation                                |                            |                        |                       |             |                |                  |   |
| Services                                     |                   |                                           | - Child Harry to download  |                        | Check the             | Applicatio  | on Statu       | s!               |   |
| Transaction History                          |                   | Hostel Allocation is under proce          | ss. Click Here to download | application form. [Pro | cessing is pe         | ending at t | the DSW        | / Office         |   |
| Mess Menu                                    |                   |                                           |                            |                        |                       |             |                |                  |   |
|                                              | Hostel Alle       | ocation Details                           |                            |                        |                       |             |                |                  |   |
|                                              |                   |                                           |                            |                        |                       |             |                |                  |   |
|                                              | Name              | Enrolment Number                          | Programme                  | Academic Year          | Hostel                | Room Number |                | Valid Till       |   |
|                                              |                   |                                           |                            | No Details Found       |                       |             |                |                  |   |
|                                              |                   |                                           |                            |                        |                       |             |                |                  |   |
|                                              | © Samarth eGov    |                                           |                            |                        |                       |             |                |                  |   |
|                                              |                   |                                           |                            |                        |                       |             |                |                  |   |

<u>ت</u>

PB

٠

9

🗄 🗔 🔌 🏀 💴 💽 📦

ρ

∐i

-

H

🐣 16°C Mostly cloudy へ ြ 🖓 🕼 ENG 10:41 AM 06-12-2024

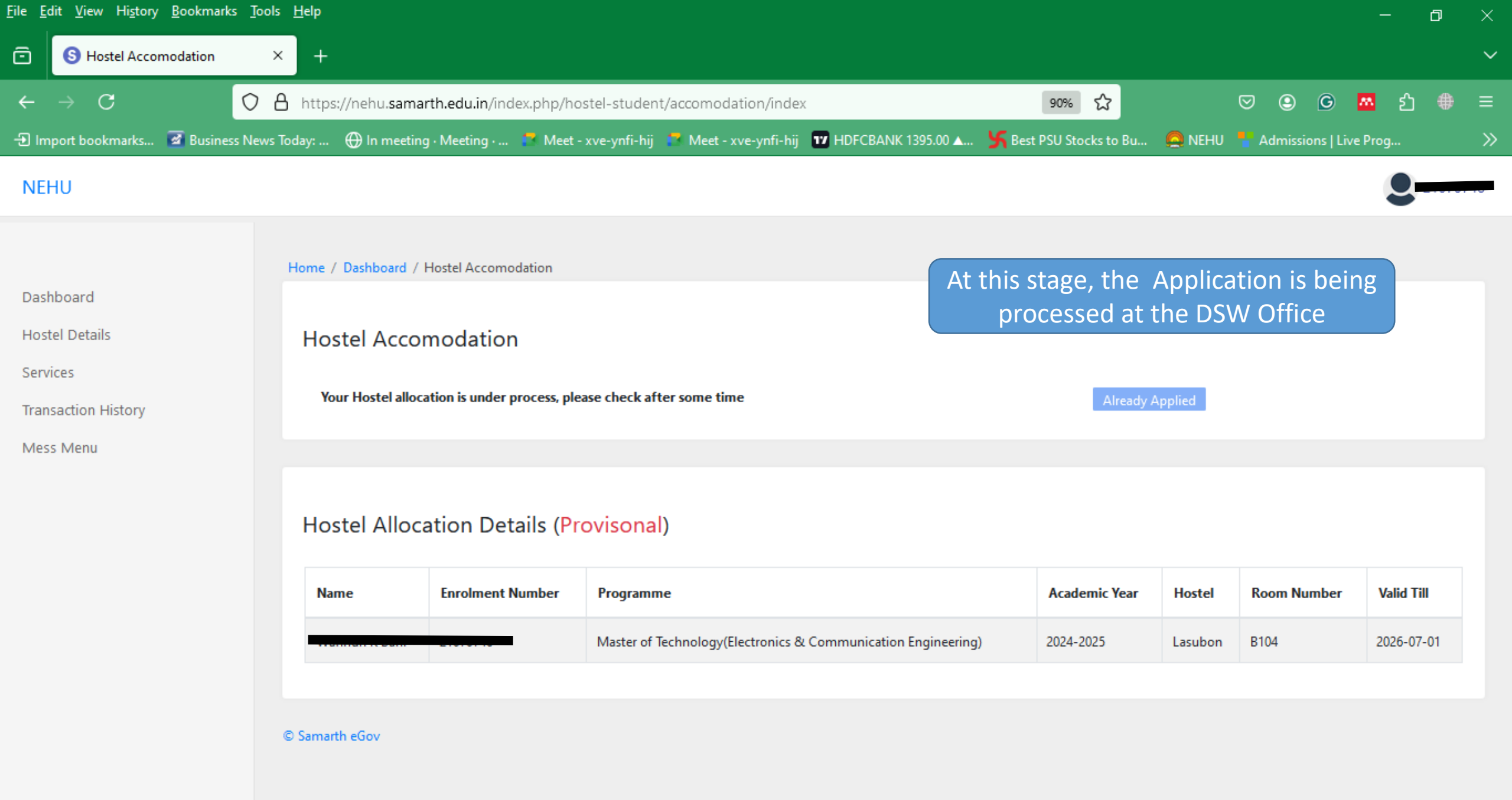

Р 🗄

80

USD...

^ @ 
산 ENG

(2)

06-12-2024

н

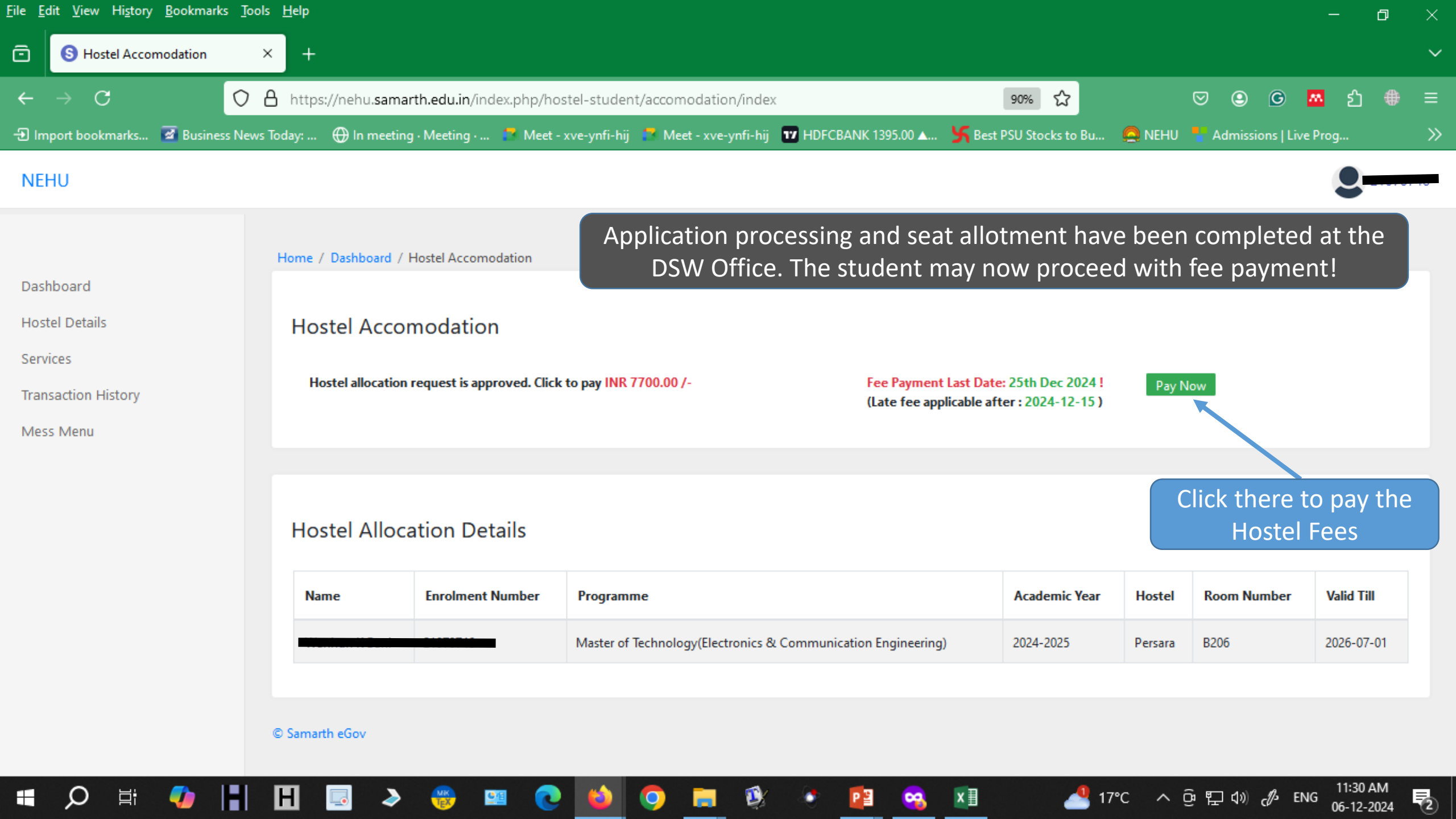

| <u>File Edit View History</u> | <u>B</u> ookmarks <u>T</u> ools | <u>H</u> elp                      |                        |                                              |                       |                   |                 | -        | ٥ | $\times$ |
|-------------------------------|---------------------------------|-----------------------------------|------------------------|----------------------------------------------|-----------------------|-------------------|-----------------|----------|---|----------|
| 🖻 🕓 Hostel Fee P              | 'ayment ×                       | +                                 |                        |                                              |                       |                   |                 |          |   | $\sim$   |
| $\leftarrow \rightarrow C$    | 08                              | https://nehu.samarth.edu.in/ind   | lex.php/hostel-student | /fees/pay-fee-view?id=4890cbc21f32b3d4c3c    | e7d9205 90% 🏠         | ⊘                 | o 🖸             | 🛚 එ      |   | ≡        |
| Import bookmarks              | 📓 Business News 1               | Today:   🕀 In meeting · Meeting · | 🧧 Meet - xve-ynfi-hij  | 🗖 Meet - xve-ynfi-hij 🛛 🗗 HDFCBANK 1395.00 🚛 | Sest PSU Stocks to Bu | 🧟 NEHU 🚦 Ad       | missions   Live | Prog     |   | »        |
| NEHU                          |                                 |                                   |                        |                                              |                       |                   |                 | 2        |   | -        |
| Dashboard                     |                                 | Home / Dashboard / Accomodation   | / Hostel Fee Payment   |                                              |                       |                   |                 |          |   |          |
| Hostel Details<br>Services    |                                 | Hostel Fee Payment                |                        |                                              |                       |                   |                 |          |   |          |
| Transaction History           |                                 | Applicant's Name                  |                        |                                              |                       |                   |                 |          |   |          |
| Mess Menu                     |                                 | Hostel                            |                        | Persara                                      |                       |                   |                 |          |   |          |
|                               |                                 | Building                          |                        | Hostel No 4 RSF Persara Halls of Residence   |                       |                   |                 |          |   |          |
|                               |                                 | Room No.                          |                        | B206                                         |                       |                   |                 |          |   |          |
|                               |                                 | Resident Type                     |                        | STUDENT                                      |                       |                   |                 |          |   |          |
|                               |                                 | Validity Duration                 |                        | From: 06-12-2024 To: 01-07-2026              |                       |                   |                 |          |   |          |
|                               |                                 | Total Amount To Pay               |                        | 7700.00                                      |                       |                   |                 |          |   |          |
|                               |                                 |                                   |                        |                                              |                       | Click here for pa | iyment Gatev    | way HDFC |   | ľ        |
|                               |                                 |                                   |                        |                                              |                       |                   |                 |          |   | ~        |

Ŷ

P

×∃

ρ

Цi

H

-

H 🗔

ی چ

<u>9</u>#

**e** 

9

\_\_\_\_\_\_ 17℃ へ ۍ 陧 ⑴ ♂ ENG 11:31 AM 06-12-2024

| <u>File Edit View History Bookr</u> | marks <u>T</u> ools <u>H</u> elp                           |                                                                    |                                                                                                    | – o ×                         |
|-------------------------------------|------------------------------------------------------------|--------------------------------------------------------------------|----------------------------------------------------------------------------------------------------|-------------------------------|
| Payment Page                        | × +                                                        |                                                                    |                                                                                                    | ~                             |
| $\leftarrow \rightarrow C$          | O A https://secure.ccave                                   | nue.com/transaction/transaction.do?command=initiateTransaction     | 70% 🏠                                                                                                    | ල 🕒 🖸 🖷 =                     |
| 🕣 Import bookmarks 🧧 Bu             | ısiness News Today: 🕀 In meeting                           | • Meeting • 📑 Meet - xve-ynfi-hij 📑 Meet - xve-ynfi-hij 😈 HDFCBANK | 1395.00 🗚 🏑 🦌 Best PSU Stocks to Bu 🔗 NEHU                                                                                                    | 🏪 Admissions   Live Prog 🛛 🚿  |
|                                     | Pay with DEAT                                              | and Grab an Assured ₹100 😌 swice                                   | GGY Voucher*                                                                                                    | -                             |
|                                     | "T&C Apply. Offer valid on min. ton of ₹5,000, till 30th o | June.                                                              | A fill such a such a fill and a such a such |                               |
|                                     |                                                            | Transaction times out in 14:47 mins                                |                                                                                                    |                               |
|                                     | Wanhun K Bani                                              |                                                                    | English                                                                                                    | ·                             |
|                                     | Payment Information                                        |                                                                    | ORDER DETAILS                                                                                                    |                               |
|                                     | Credit Card                                                | We Accept : Devo Cal Con RuPay VISA                                | Order #: 3_HOSTEL_ADMISSION_FEE_2024_JULY Order Amount 7700.00                                                                                                    |                               |
|                                     | Debit Cards                                                | Card Number                                                        | Total Amount INR 7700.00                                                                                                    |                               |
|                                     | Net Banking                                                | Expiry Date CVV                                                    |                                                                                                    |                               |
|                                     | UPI                                                        | I agree with the Privacy Policy by proceeding with this payment.   |                                                                                                    |                               |
|                                     | Bharat QR                                                  | INR 7700.00 (Total Amount Payable)                                 |                                                                                                    |                               |
|                                     |                                                            | Make Payment                                                       |                                                                                                    |                               |
|                                     |                                                            | Cancel                                                             |                                                                                                    |                               |
| 🖷 🔎 🛱 🌗                             | 🛛 📕 🖪 🌛                                                    | 🛞 💷 💽 🝅 💽 🔚 🕸 📀 🖺                                                  | । 🧠 📶 🛛 📥 १७°८ – ट्                                                                                                    | 通 囗 ⑴ d ENG 11:31 AM 11:31 AM |